# GOBERNACIÓN DE ANTIOQUIA

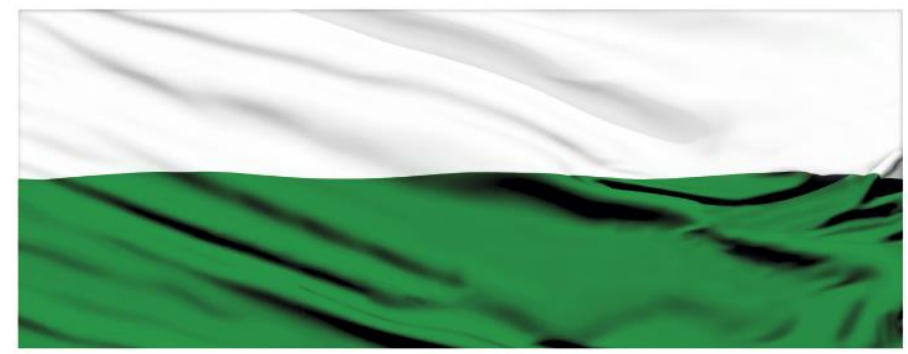

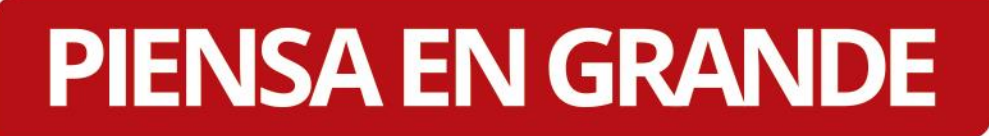

## **INSTRUCTIVOS MGA WEB**

### "Capítulo Ver flujo económico"

## DEPARTAMENTO ADMINISTRATIVO DE PLANEACIÓN

Dirección de Monitoreo, Evaluación y Banco de Proyectos.

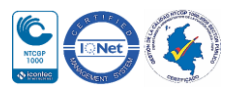

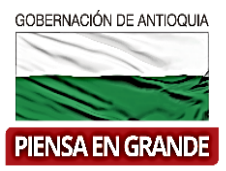

#### INSTRUCTIVO: Capítulo Ver flujo económico

• Pasos para diligenciar el Capítulo Ver flujo económico del Módulo de Evaluación de la MGA Web

|   | DNP Departamento Nacional de Planeación                                | V Identificación V Preparació    | on 🦲 Evaluación | Programación | Presentar y<br>transferir | sasdd asdasd<br>Formulador oficial | •               |
|---|------------------------------------------------------------------------|----------------------------------|-----------------|--------------|---------------------------|------------------------------------|-----------------|
|   | CONSTRUCCIÓN DE U                                                      | JNA BIBLIOTECA EI                |                 | O DE LETICIA | 1                         | * Car                              | npos requeridos |
| 2 | Seleccione la alternativa:                                             | Seleccione                       |                 |              |                           |                                    | •               |
|   | Ver flujo<br>econômico<br>Indicadores y<br>decisión                    | económico 👩<br>Flujo económico 🔶 |                 |              |                           |                                    |                 |
|   | • Campos requeridos          ① Documentos de sopor       #\$ Compartir | te 🅏 Ver comentario              | s 🖨 Imprimir    | 🖶 Generar X  | ML                        | Ħ                                  | Guardar         |

• El Capítulo Población está compuesto por 1 ítems

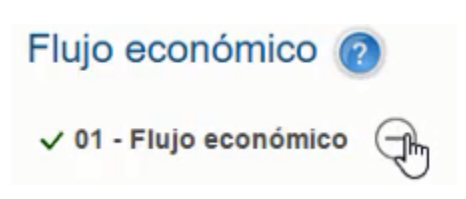

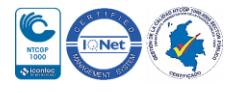

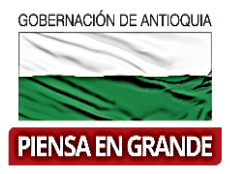

1. La primera casilla llamada **Seleccione la alternativa**: se desprenden las alternativas que previamente registro en el capítulo de Alternativas, tenga que en cuenta que debe registrar los datos de todo el capítulo para cada una de las alternativas.

| Seleccione la alternativa:                                                                                                    | Seleccione                                                                                                    |                                                   |                                                                    |                                                                                                    | •       |
|----------------------------------------------------------------------------------------------------|----------------------------------------------------------------------------------------------------|---------------------------------------------------|--------------------------------------------------------------------|----------------------------------------------------------------------------------------------------|---------|
| Ver flujo                                                                                                    | Implementación de estrategias qu<br>ec( regalar libros                                                                                              | ue impulsen la lectura y fa                       | aciliten el acceso y la circulac                                   | ión a la información y el conocimie                                                                                                    | ento.   |
| Indicadores y 🗸 01<br>decisión                                                                                                    | - Flujo económico 😑                                                                                                    |                                                   |                                                                    |                                                                                                    |         |
|                                                                                                    |                                                                                                    |                                                   |                                                                    |                                                                                                    |         |
| Au Documentos de sono                                                                                                    | rte SVer comentarios                                                                                                    |                                                   | Generar XMI                                                        |                                                                                                    | Guardar |
|                                                                                                    |                                                                                                    | - an unbrunur                                     | General XML                                                        |                                                                                                    | Guaruar |
| La Compartir                                                                                                    |                                                                                                    |                                                   |                                                                    |                                                                                                    |         |
| Compartir                                                                                                    | u más 🕀 dar diau a                                                                                                    | l cistomo mu                                      | actro la inform                                                    | ación                                                                                                    |         |
| Compartir                                                                                                    | e: más 🕀 dar clic y e                                                                                                    | el sistema mu                                     | estra la informa                                                   | ación                                                                                                    |         |
| Compartir     Sobre el icono de     DNP Departamento     Propertamento     Propertamento     Propertamento     Propertamento               | e: más 🕂 dar clic y e                                                                                                    | el sistema mu<br>Evaluación Pro                   | estra la informa<br>gramación Presentar<br>transfer                | ación<br>y sasdd asdasd - 🏹                                                                                                    | ľ       |
| Compartir     Sobre el icono de     DNP Reprintente     DNP Reprintente     CONSTRUCCIÓN DE                                                | e: más $\stackrel{\bigoplus}{}$ dar clic y e<br>Identificación $\bigcirc$ Preparación $\bigcirc$                                                    | el sistema mu<br>Evaluación Pro<br>. MUNICIPIO DI | estra la informa<br>gramación Presentar<br>transfer<br>E LETICIA 💉 | ación<br>y sasdd asdasd<br><sub>Formulador oficial</sub>                                                                                                    | ſ       |
| Compartir Construcción de                                                                                                    | e: más $\stackrel{\bigoplus}{}$ dar clic y e<br>Identificación $\bigcirc$ Preparación $\bigcirc$                                                    | el sistema mu<br>Evaluación Pro<br>MUNICIPIO DI   | estra la informa<br>gramación Presentar<br>transfer<br>E LETICIA 💉 | ación<br>y sasdd asdasd<br>Pomulador oficial Comunication Composer requerid                                                                                                    | 05      |
| Compartir Construcción de Construcción de                                                                                                  | e: más $$ dar clic y e<br>dentificación $$ Preparación $\fbox$                                                                                      | el sistema mu<br>Evaluación Pro<br>MUNICIPIO DI   | estra la informa<br>gramación Presentar<br>transfer<br>E LETICIA 💉 | ación<br>y sasdd asdasd -<br>Formulador oficial -<br>*Campos requerid                                                                                                    | 05      |
| Compartir Construction DE Construction DE Seleccione la alternativa: Flujo Flujo                                                           | e: más $$ dar clic y e<br>dentificación $$ Preparación $$<br>JNA BIBLIOTECA EN EL<br>Seleccione<br>económico (?)                                    | el sistema mu<br>Evaluación Pro<br>MUNICIPIO DI   | estra la informa<br>gramación Presentar<br>transfer<br>E LETICIA 💉 | ación<br>y sasdd asdasd •<br>Formulador oficial •<br>*Campos requerid                                                                                                    | 05      |
| Compartir Compartir Construction DE Construction DE Seleccione la alternativa:                                                             | e: más $$ dar clic y e<br>dentificación $$ Preparación $$<br>JNA BIBLIOTECA EN EL<br>Seleccione<br>económico (?)<br>Flujo económico $\bigcirc$      | el sistema mu<br>Evaluación Pro<br>. MUNICIPIO DI | estra la informa<br>gramación Presentar<br>transfer<br>E LETICIA 🖍 | ación<br>y Sasdd asdasd Comulador oficial Comulador oficial Campos requerid                                                                                                    | 05      |
| Compartir Compartir Construction de Construcción de Construcción de Seleccione la alternativa:                                             | e: más $$ dar clic y e<br>dentificación $$ Preparación $\fbox$<br>JNA BIBLIOTECA EN EL<br>Seleccione<br>económico (?)<br>Flujo económico $\bigcirc$ | el sistema mu<br>Evaluación Pro<br>. MUNICIPIO DI | estra la informa<br>gramación Presentar<br>ELETICIA X              | ación<br>y Sasdd asdasd<br>Formulador oficial<br>* Campos requerid                                                                                                    | 05      |
| Compartir  Sobre el icono de  Construcción de  Seleccione la alternativa:  Ver flujo económico Indicadores y decisión  · Campos requeridos | e: más $$ dar clic y e<br>dentificación $$ Preparación $$<br>JNA BIBLIOTECA EN EL<br>Seleccione<br>económico (?)<br>Flujo económico $\bigcirc$      | el sistema mu<br>Evaluación Pro<br>. MUNICIPIO DI | estra la informa<br>gramación Presentar<br>ELETICIA X              | ación<br>y Sasdd asdasd Comulador oficial Comulador oficial Comulador oficial Comulador oficial Comulador oficial Comulador of Comulador of Comulador | 65<br>  |

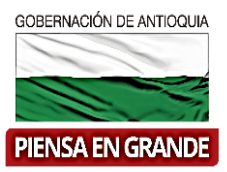

3. Una vez desplegamos la información, sale un flujo de caja desagregado para cada una de las vigencias del proyecto.

Este capítulo no es para diligenciar información. El formulador deberá verificar que la información sea congruente con lo que ha diligenciado previamente. Recuerde que el flujo de caja o económico alimenta los cálculos para los resultados de los indicadores que se verán reflejados en el Capítulo Indicadores y decisión.

| Seleccione la alternativa: | económico 🧿               | estrategias que impulsen la leo | tura y faciliten el acceso y la c | irculación a la información y el | <ul> <li>conocimiento.</li> </ul> |
|----------------------------|---------------------------|---------------------------------|-----------------------------------|----------------------------------|-----------------------------------|
|                            |                           | Periodo 0                       | Periodo 1                         | Periodo 2                        | Periodo 3                         |
| + 8                        | Beneficios e ingresos     | \$ 0,00                         | \$ 181.800.000,00                 | \$ 181.800.000,00                | \$ 181.800.00                     |
| + (                        | Créditos                  | \$ 0,00                         | \$ 0,00                           | \$ 0,00                          | \$ (                              |
| - C                        | Costos de<br>einversión   | \$ 0,00                         | \$ 0,00                           | \$ 0,00                          | \$ (                              |
| - 0                        | Costos de inversión       | \$ 358.445.288,35               | \$ 0,00                           | \$ 0,00                          | \$ (                              |
| - 0                        | Costos de operación       | \$ 0,00                         | \$ 50.344.656,00                  | \$ 50.344.656,00                 | \$ 50.344.65                      |
| - A                        | mortización               | \$ 0,00                         | \$ 0,00                           | \$ 0,00                          | \$ (                              |
| - ir                       | ntereses de los<br>éditos | \$ 0,00                         | \$ 0,00                           | \$ 0,00                          | \$ (                              |
| + 1                        | Valor de salvamento       |                                 |                                   |                                  |                                   |
| Fit                        | ujo neto de caja          | -\$ 358.445.288,35              | \$ 131.455.344,00                 | \$ 131.455.344,00                | \$ 131.455.34                     |

**El flujo de caja** reviste una gran importancia para el proceso de evaluación, indistintamente que se trate de la evaluación financiera o de la evaluación económica, puesto que facilita la comparación de los flujos positivos y negativos en todos los periodos comprendidos dentro del horizonte respectivo. Lo anterior no significa sin embargo que el flujo de caja por si solo aporte los elementos necesarios para determinar la conveniencia de una alternativa, pues resultaría incorrecto sumar los valores netos obtenidos en periodos diferentes con la intención de comparar su resultado total.

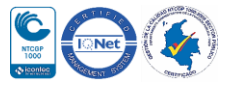

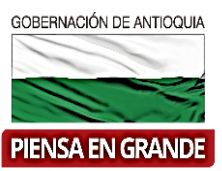

Para obtener el flujo neto financiero se suman los valores positivos representados tanto por los ingresos como por los créditos, y el valor de salvamento de los activos luego de aplicar la depreciación durante el horizonte de evaluación.

A este resultado se le deducen los valores negativos relacionados con los costos de los insumos utilizados en las diferentes etapas del ciclo de vida del proyecto, así como el pago de los intereses del crédito y la amortización de capital por este mismo concepto.

Una forma resumida es definir que el flujo neto de caja representa en una forma esquemática las salidas y entradas de dinero al proyecto permitiendo aplicar criterios de rentabilidad para conocer la bondad del proyecto desde el punto de vista financiero.

Manual conceptual MGA - Documento guía del módulo de capacitación en teoría de proyectos DNP.

https://www.dnp.gov.co/programas/inversiones-y-finanzas-publicas/capacitacion-y-asistenciatecnica/Paginas/Capacitacion-y-asistencia-tecnica.aspx

4. Seleccionar la otra alternativa para visualizar el flujo de caja de la misma. Repetir este paso hasta verificar el flujo económico de todas las alternativas de su proyecto.

|                                                     | and the second second sec |                                | in rectard y memory or decesso y  |                                 | r y er conocimiento. |
|-----------------------------------------------------|----------------------------------------------------------------------------------------------------|--------------------------------|-----------------------------------|---------------------------------|----------------------|
|                                                     | Seleccione                                                                                                    |                                |                                   |                                 |                      |
| Ver flujo<br>econômico<br>Indicadores y<br>decisión | Implementación<br>ect regalar libros<br>Flujo económico                                                                                                    | de estrategias que impulsen la | lectura y faciliten el acceso y l | la circulación a la información | y el conocimiento.   |
| Pe                                                  | riodo 6                                                                                                    | Periodo 7                      | Periodo 8                         | Periodo 9                       | Periodo 10           |
| s                                                   | 5 181.800.000,00                                                                                                    | \$ 181.800.000,00              | \$ 181.800.000,00                 | \$ 181.800.000,00               | \$ 180.000.000,00    |
|                                                     | \$ 0,00                                                                                                    | \$ 0,00                        | \$ 0,00                           | \$ 0,00                         | \$ 0,00              |
|                                                     | \$ 0,00                                                                                                    | \$ 0,00                        | \$ 0,00                           | \$ 0,00                         | \$ 0,00              |
|                                                     | \$ 0,00                                                                                                    | \$ 0,00                        | \$ 0,00                           | \$ 0,00                         | \$ 0,00              |
|                                                     | \$ 50.344.656,00                                                                                                    | \$ 50.344.656,00               | \$ 50.344.656,00                  | \$ 50.344.656,00                | \$ 50.344.656,00     |
|                                                     | \$ 0,00                                                                                                    | \$ 0,00                        | \$ 0,00                           | \$ 0,00                         | \$ 0,00              |
|                                                     | \$ 0,00                                                                                                    | \$ 0,00                        | \$ 0,00                           | \$ 0,00                         | \$ 0,00              |
|                                                     |                                                                                                    |                                |                                   |                                 | \$ 0,00              |
|                                                     |                                                                                                    |                                |                                   |                                 |                      |

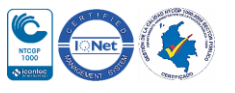

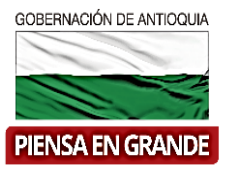

### 5. Luego de verificar toda la información correspondiente dar clic sobre el botón Guardar

|                                | Periodo 0      | Periodo 1        | Periodo 2     | Periodo 3   |
|--------------------------------|----------------|------------------|---------------|-------------|
| + Beneficios e ingresos        | \$ 0,00        | \$ 11.220.000,00 | \$ 879.120,00 | \$ 1.075    |
| + Créditos                     | \$ 0,00        | \$ 0,00          | \$ 0,00       | \$ (        |
| - Costos de<br>preinversión    | \$ 0,00        | \$ 0,00          | \$ 0,00       | \$ (        |
| - Costos de inversión          | \$ 270.000,00  | \$ 0,00          | \$ 0,00       | \$ (        |
| - Costos de operación          | \$ 0,00        | \$ 414.660,00    | \$ 300.000,00 | \$ 300.000  |
| - Amortización                 | \$ 0,00        | \$ 0,00          | \$ 0,00       | \$ (        |
| - Intereses de los<br>créditos | \$ 0,00        | \$ 0,00          | \$ 0,00       | \$ (        |
| + Valor de salvamento          |                |                  |               |             |
| Flujo neto de caja             | -\$ 270.000,00 | \$ 10.805.340,00 | \$ 579.120,00 | -\$ 298.924 |
| I                              |                |                  |               | •           |

porte

Ser comentarios

🖨 Imprimir 🛛 🞰

📾 Generar XML

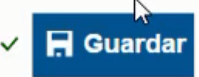

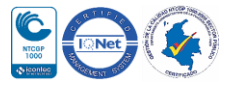

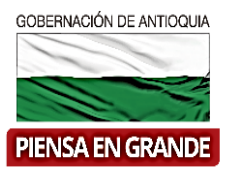

6. El sistema arroja un recuadro indicando que la información fue guardada. Dar clic en el botón <u>Aceptar</u>

|                                | Periodo 0          | Periodo 1        | Periodo 2     | Periodo 3   |
|--------------------------------|--------------------|------------------|---------------|-------------|
| + Beneficios e ingresos        | \$ 0,00            | \$ 11.220.000,00 | \$ 879.120,00 | \$ 1.075    |
| + Créditos                     | \$ 0,00            | \$ 0,00          | \$ 0,00       | \$ (        |
| - Costos de<br>preinversión    | \$ 0,00            | \$ 0,00          | \$ 0,00       | \$ (        |
| - Costos de inversión          | \$ 270.000,00      | \$ 0,00          | \$ 0,00       | \$ (        |
| - Costos de operación          | 0.00               | © 444 660,00     | \$ 300.000,00 | \$ 300.000  |
| - Amortización                 |                    | 0,00             | \$ 0,00       | \$ (        |
| - Intereses de los<br>créditos | La información fue | guardada.        | \$ 0,00       | \$1         |
| + Valor de salvamento          | _                  |                  |               |             |
| Flujo neto de caja             | •                  | Aceptar 40,00    | \$ 579.120,00 | -\$ 298.924 |
|                                | _                  |                  |               |             |

#### GRACIAS

Material: Capacitación y Asistencia Técnica DNP - Proyectó: María Fernanda Calderón Valencia

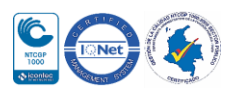